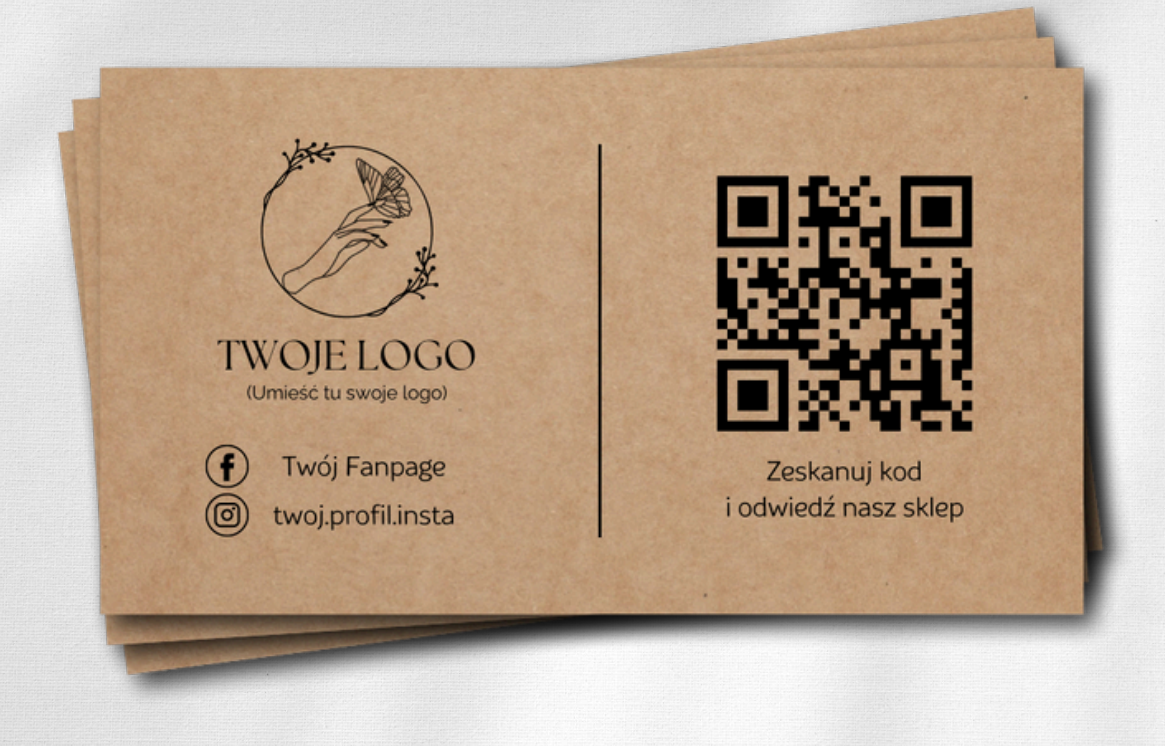

## LINK DO TWOJEGO SZABLONU W CANVA

kliknij tutaj, żeby przejść do projektowania

JEŚLI JESZCZE NIE MASZ KONTA W CANVA, NAJPIERW JE ZAŁÓŻ. DO EDYCJI TEGO SZABLONU WYSTARCZY DARMOWA WERSJA CANVA

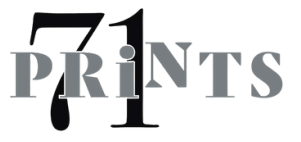

## JAK TO DZIAŁA?

- Kliknij w link na pierwszej stronie tej instrukcji. Przejdziesz do edytora Canva.
- Edytuj nasz szablon. Dodaj swoje logo, dane, zmień czcionkę, jeśli chcesz. Więcej ikonek do social mediów znajdziesz na dodatkowej stronie szablonu. Wyśrodkuj dane pod logo.
- Kod QR: kliknij dwukrotnie w kod na szablonie, następnie w edytorze kodu wklej swój link i naciśnij: ZAKTUALIZUJ KOD. Możesz też wejść w "Elementy" i wyszukać hasła "kod QR". Wyświetli ci się aplikacja, która wygeneruje kod QR z twojego linku. Trzecia opcja to wgrać swój kod za pomocą przycisku "Przesyłanie"
- Kolor tekstu pozostaw czarny. Logo dodaj czarne, ewentualnie w odcieniach szarości.
- Tło projektu pozostaw białe wydrukujemy wizytówki na takim papierze, jaki kupiłaś/ kupiłeś w naszej ofercie.
- Pobierz swój projekt w formacie PDF do druku.

W RAZIE PYTAŃ, NAPISZ DO NAS ZA POMOCĄ PYTANIA O ZAKUP. W KAŻDEJ CHWILI MOŻESZ TEŻ DOKUPIĆ USŁUGĘ PERSONALIZACJI PROJEKTU - WPISZEMY WTEDY WSZYSTKIE DANE ZA CIEBIE.

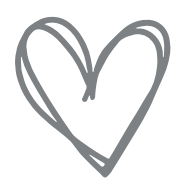